## allride Registration I/II

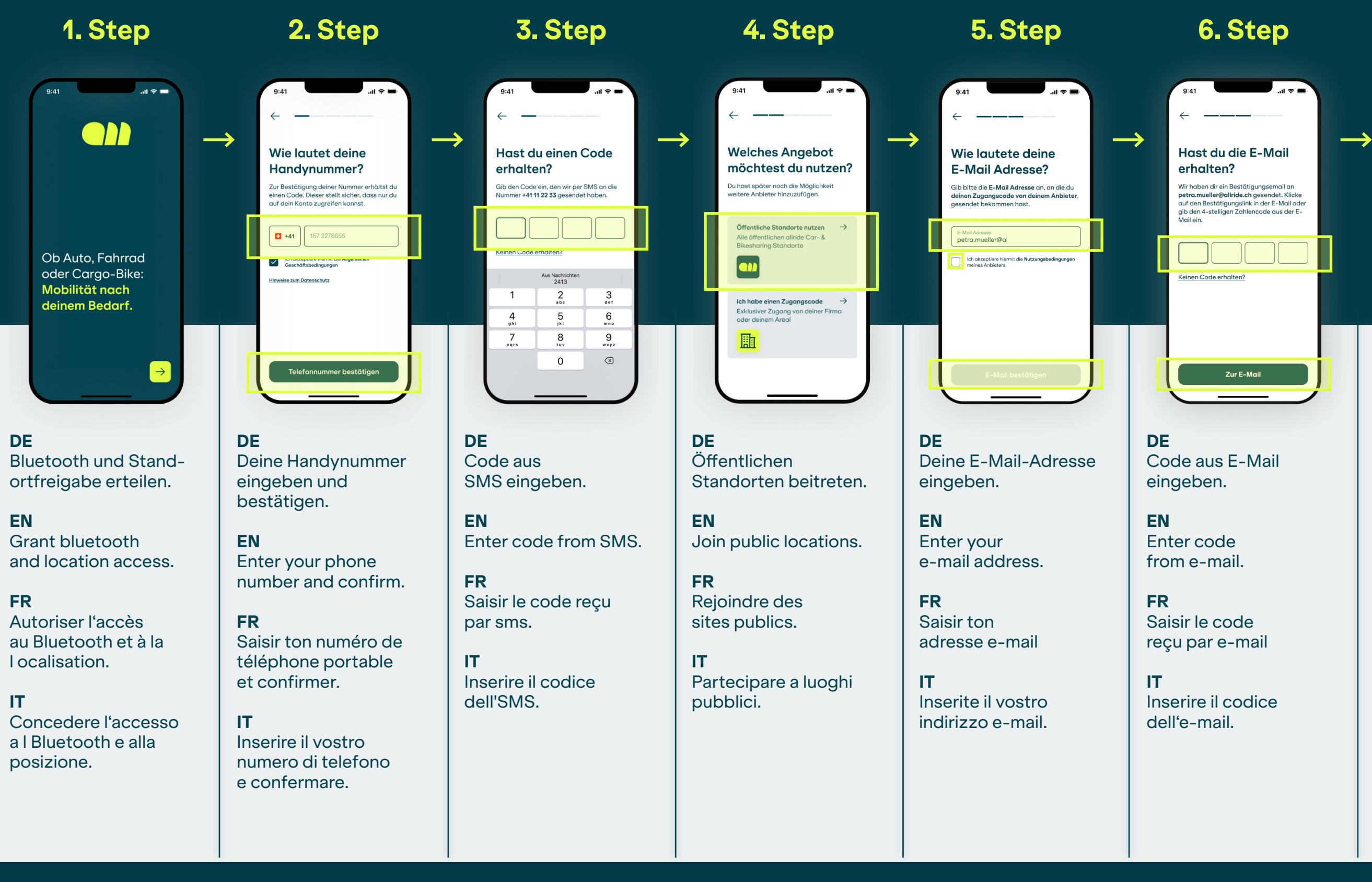

# **O** allride

### 7. Step

...l 🗢 🗖

Registrierung erfolgreich abgeschlossen!

9:41

DE Registrierung abgeschlossen.

EN Registration completed.

FR Enregistrement complété.

IT Registrazione completata.

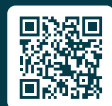

QR Code scannen & App Download

## allride Registration II/II

1. Step

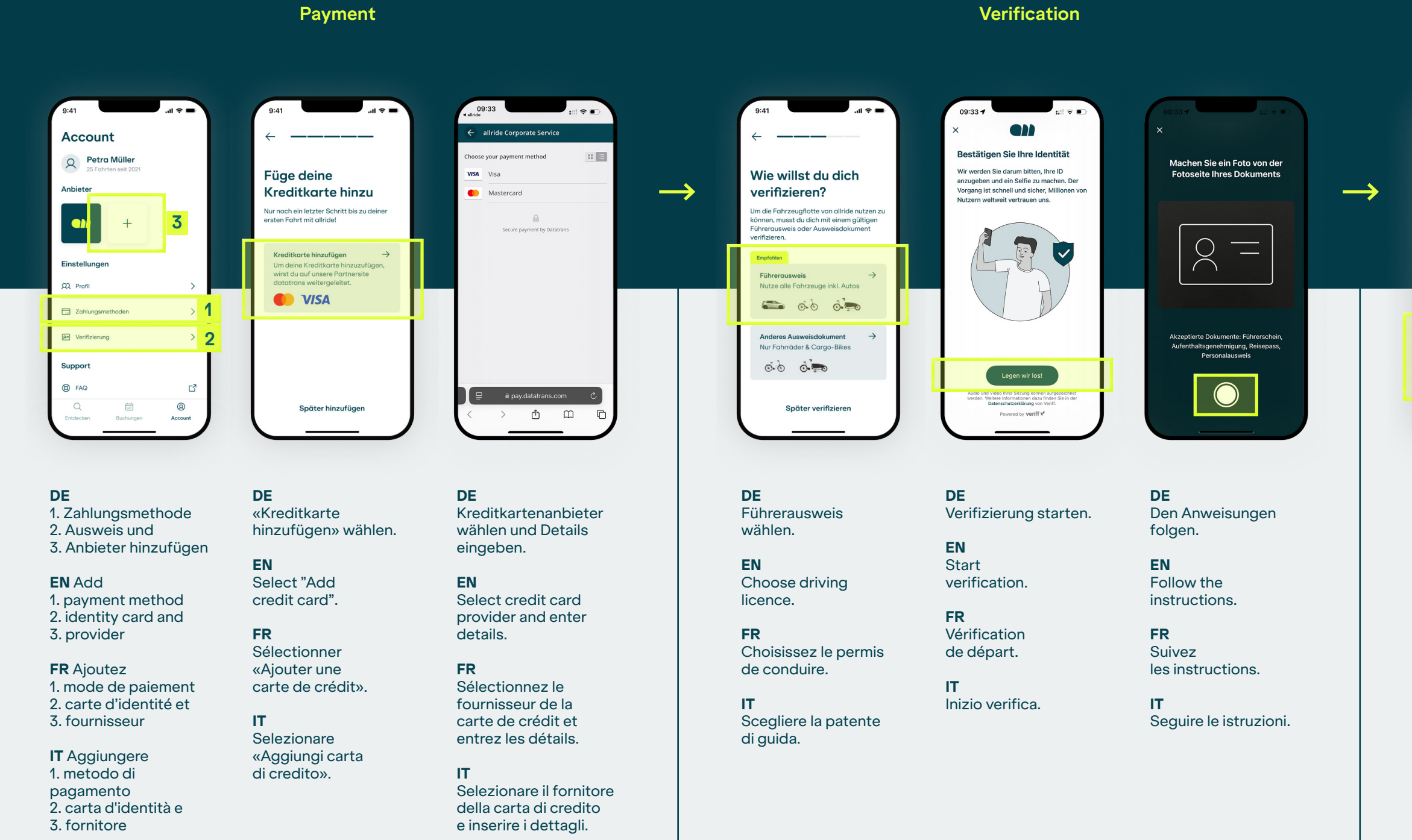

2. Step

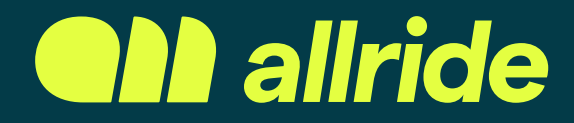

### 3. Step

### **Optional: Access Code**

| 9:41 .il 🗢 🖿                                                                                | 9:41 .ill 🗢 🖿                                                                    |
|---------------------------------------------------------------------------------------------|----------------------------------------------------------------------------------|
| ~ <u> </u>                                                                                  | ← ———                                                                            |
| Welches Angebot<br>möchtest du nutzen?<br>Du hast später noch die Möglichkeit               | Wie lautet dein<br>Bestätigungscode?<br>Gib den 5-stelligen Buchstabenscode ein, |
| weitere Anbieter hinzuzufügen.                                                              | den du an <b>alexander.selg@allride.ch</b><br>erhalten hast.                     |
| Öffentliche Standorte nutzen →<br>Alle öffentlichen allride Car- &<br>Bikesharing Standorte | Keinen Code erhalten?                                                            |
| Ich habe einen Zugangscode $\rightarrow$                                                    | qwertyuiop                                                                       |
| Exklusiver Zugang von deiner Firma<br>oder deinem Areal                                     | asdfghjkl                                                                        |
|                                                                                             | 🗘 z x c v b n m 🗷                                                                |
|                                                                                             | 123 space return                                                                 |
| $\square$                                                                                   |                                                                                  |

### DE

Wähle «Ich habe einen Zugangscode».

#### EN

Select "I have an access code".

#### FR

Sélectionne «J'ai un code d'accès».

#### IT.

Selezionare «Ho un codice di accesso».

#### DE

Exklusiven Code des Anbieters eingeben.

#### EN

Enter the exclusive code of the provider.

#### FR

Saisir le code exclusif du fournisseur.

#### IT.

Inserire il codice esclusivo del fornitore.

QR Code scannen & App Download

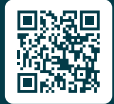